# ets Gelearn

# **PD** TEACHER TRAINING MATERIALS

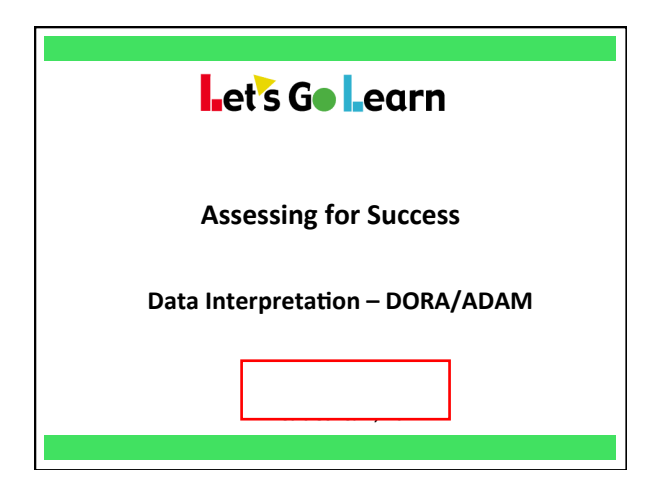

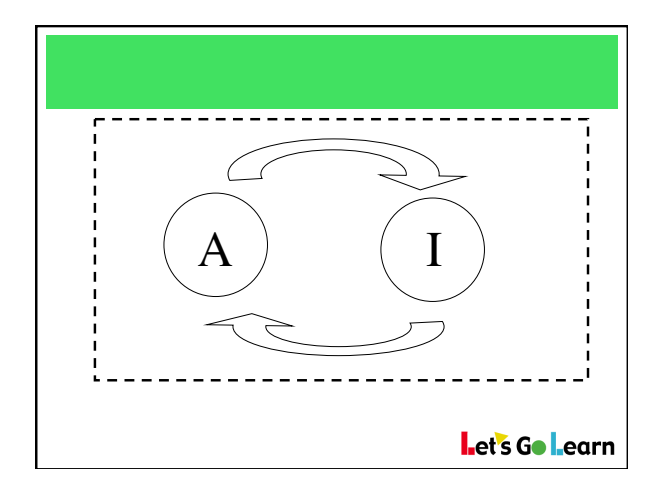

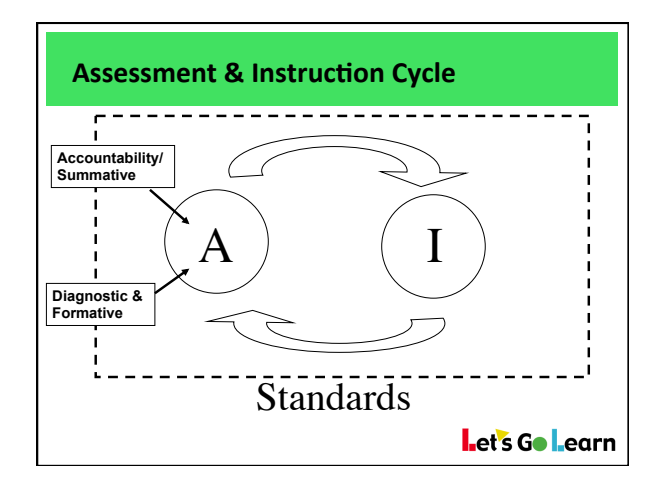

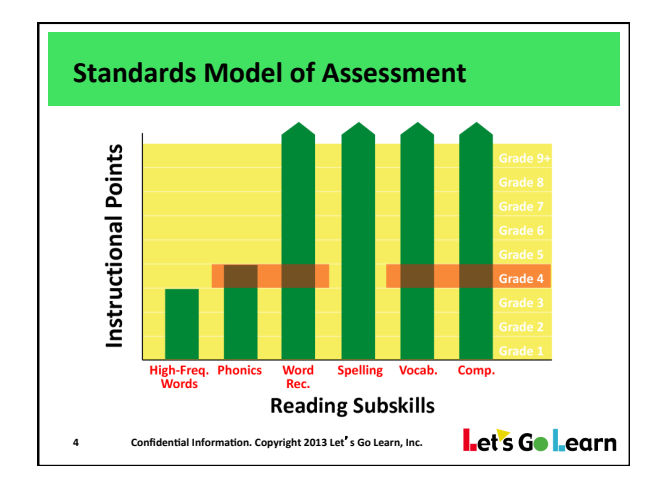

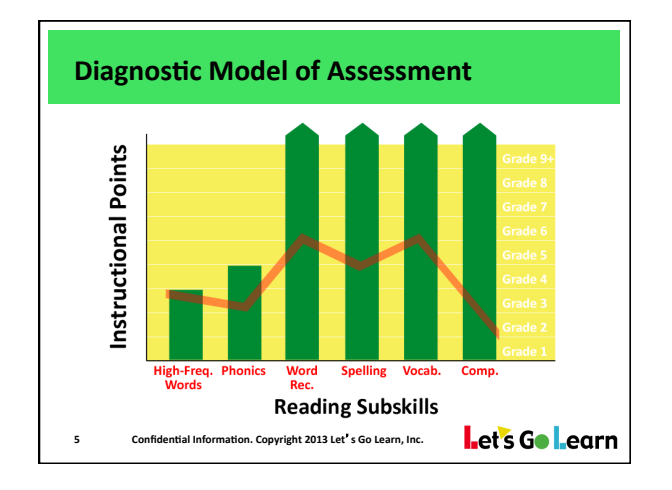

#### DORA Biases

- Comprehension (Down)
  - Longer, non-fiction passage, no look back
- Comprehension (Up)

   Low grade-level dependency on vocabulary
- Word Recognition (Up)
- Ability to read words only, not understand meaning
- Spelling (Down)
  - Must type in spelling of regular and irregular words
- Oral Vocabulary (Up)
   Oral language develops quickly among verbal families

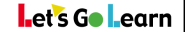

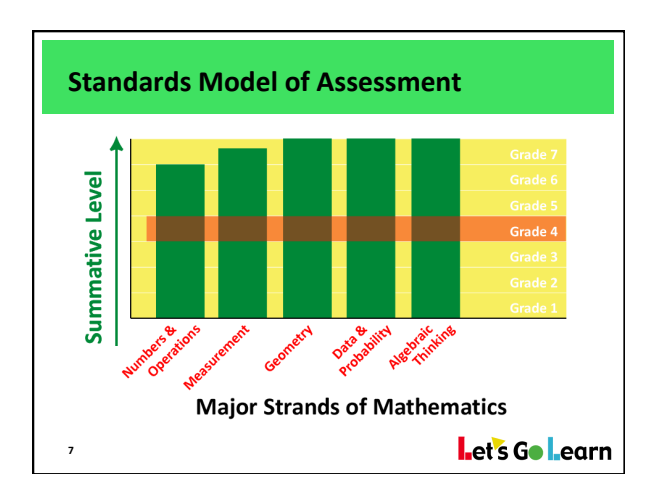

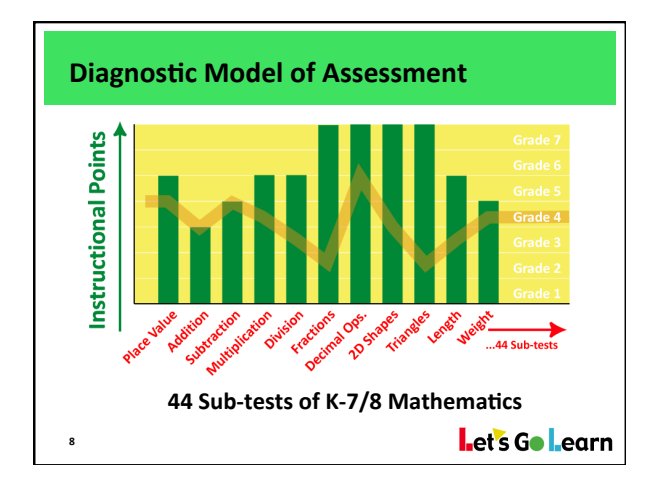

# DORA Professional Development Notes

Date:\_\_\_\_\_

|                                                                                                    |                                                                                                    |                                                                                                    | – Name: |
|----------------------------------------------------------------------------------------------------|----------------------------------------------------------------------------------------------------|----------------------------------------------------------------------------------------------------|---------|
| DORA <sup>™</sup> - Summary Re<br>(Diagnostic Online Reading A                                                                | rn<br>eport<br>Assessment)                                                                                                    | Student: Ryan Medina<br>Assessment Date: 11/19/2013<br>Age: 8 yrs 5 months<br>Grade: 3.3                                           |         |
| High-Frequency Word<br>Examines the learner's a                                                                               | d Subtest                                                                                                    | Score (Range: K to High 3rd): low 3rd<br>rring words. Responses are timed.                                                         |         |
| Word Recognition Sub<br>Measures the learner's a                                                                              | btest<br>ability to recognize a variety of leveled list                                                                                                    | Score (Range: K to High 12th): mid 2nd ts of words.                                                                                |         |
| <ul> <li>Ryan can read words l</li> <li>Ryan read "diffident"</li> </ul>                                                      | like "island" and "special".<br>for "different" and "begin" for "begins".                                                                                             |                                                                                                    |         |
| <ul> <li>Phonics (Word Analys<br/>Assesses a learner's kno<br/>both real and nonsense v<br/>25 % of errors were "n</li> </ul> | words.<br>real-word" questions. <b>75 %</b> of errors we                                                                                                    | Score (Range: K to High 4th): mid 2nd<br>ing-out skills. This subtest uses<br>ere "non-word" questions.                            |         |
| Phonics Principles Maste                                                                                                    | ered                                                                                                    |                                                                                                    |         |
| Some beg. letter<br>sounds /a/, /b/, /c/ $\square$ Sh<br>$\square$ Most/all beg. letter $\square$ Co                          | nort Vowel Sounds<br>n, n <u>ap</u> , f <u>u</u> n Long Vowel Sounds<br>kite, c <u>ake</u> , mile<br>Consonant Blends Consonant Digraphs                              | Vowel Digraphs<br><u>coat</u> , team, train<br>R-Controlled Vowels<br>Multi-Syllable                                               |         |
| sounds /a/, /b/, /c/                                                                                                    | $ap, \underline{crisp}, \underline{splat}$ $\Box$ $\underline{chips}, \underline{cloth}, \underline{shed}$                                                            | dark, form, pert ☐ jumping, structure, station                                                                                     |         |
| Assesses the learner's sp                                                                                                    | pelling skills and reflects his or her exposu                                                                                                    | Score (Range: K to High 12th): mid 1st<br>re level to grade appropriate words.                                                     |         |
| - Ryan spelled "set" for                                                                                                    | "sit".                                                                                                    |                                                                                                    |         |
| Oral Vocabulary (Wor<br>Measures the learner's r<br>- Ryan was able to iden                                                   | rd Meaning) Subtest<br>receptive oral vocabulary skills using level<br>atify the meaning of words like "investigat                                                    | <b>Score</b> (Range: K to High 12th): high 2nd<br>led lists of vocabulary words.<br>e" and "sparkle".                              |         |
| - Ryan had trouble disti<br>Reading Comprehensi<br>Evaluates the learner's a<br>54 % of errors were "f                        | inguishing the meaning of words like "dist<br>ion (Silent Reading) Subtest<br>ability to answer factual and inferential qu<br>factual" questions. 45 % of errors were | ant" and "similar".<br>Score (Range: K to High 12th): high 1st<br>estions about a silently read story.<br>"inferential" questions. |         |
| * DORA "reading level" equivalency sco                                                                                        | ores available to teachers via the "Run Reports" link on the                                                                                                    | Manage tab.                                                                                                    |         |
|                                                                                                    | Scores as Grad                                                                                                    | de Levels                                                                                                    | ᆌ       |
| Graphophonic 0 1<br>(Letters & Sounds)                                                                                        | 2 3 4 5 6                                                                                                    | 7 8 9 10 11 12                                                                                                    | ¬II     |
| High Freq.<br>Words<br>Word<br>Recognition                                                                                    | I ← Max Score                                                                                                    |                                                                                                    |         |
| Phonics                                                                                                    | I <b>∢</b> — Max So                                                                                                    | core                                                                                                    |         |
| Phonemic<br>Awareness Good F                                                                                                  | Poor Not Tested                                                                                                    |                                                                                                    |         |
| Spelling<br>Semantic<br>(Making Meaning)                                                                                      |                                                                                                    |                                                                                                    |         |
| Oral<br>Vocabulary<br>Reading                                                                                                 |                                                                                                    |                                                                                                    |         |
| Student's<br>Grade:                                                                                                    |                                                                                                    |                                                                                                    |         |
| For a detailed expla                                                                                                    | anation of score variance search for "support document                                                                                                    | t 749" at www.letsgolearn.com                                                                                                    |         |
| Copyright 2013 Let's Go Learn, Inc. All rig                                                                                   | ghts reserved. DORA - Diagnostic Online Reading Assessm                                                                                                    | ent and Let's Go Learn are registered trademarks of Let's Go Learn, Inc.                                                           |         |

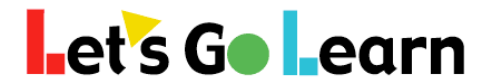

# How to View a Class by its DORA Reading Profile

Step One: Go the <Assessment> tab and then select "DORA"

| Let's Go Learn          | Home | Class     | Assessments                | Instruction | <b>EREPORTING</b> |        | Mana |
|-------------------------|------|-----------|----------------------------|-------------|-------------------|--------|------|
| Current Class : Spanish |      |           | DORA                       |             |                   |        |      |
|                         |      |           | DORA-Spanish               |             |                   |        |      |
|                         |      |           | ADAM                       |             |                   |        |      |
| ▼ Filters               |      |           | PreAlgebra                 |             |                   |        |      |
| Class                   | D    | ate range | Algebra<br>Phonemic Awarer | 1855        |                   |        |      |
| Spanish                 | \$   | ÷         |                            |             | 8                 | Filter |      |

Step Two: After selecting the class (1) to be examined, click on the (2) "Display Class Profile" button.

| <b>T</b> Filters |                |       |             |          | 1          | •        |          |          |            |          |         |   | ~                        |
|------------------|----------------|-------|-------------|----------|------------|----------|----------|----------|------------|----------|---------|---|--------------------------|
| Class            |                |       | Date range  |          |            |          |          |          |            | _        | _       |   |                          |
| HS Eng           |                | ÷     |             |          |            |          |          |          | 8          | F        | ilter   |   |                          |
| DORA Rep         | oort           |       |             |          |            |          |          |          |            |          |         |   | 2<br>Display Class Profi |
| First name       | Last name<br>▲ | Grade | Assessed    | HF<br>©∳ | WR<br>© \$ | PH<br>Ø∳ | PA<br>©∳ | SP<br>©∳ | VO<br>O \$ | CO<br>©∳ | Profile |   | Detailed Reports         |
| Estelle          | Alcantar       | 11.1  | In Progress | -        | -          | -        | -        | -        | -          | -        |         | • | Started: 08/20/2015      |
| Kiesha           | Craft          | 12.8  | 05/15/2014  | 3.83     | 12.17      | 4.83     | n/t      | 8.5      | 11.83      | 12.5     | н       |   | Report 🗸                 |
| Kent             | Fletcher       | 12.8  | 05/15/2014  | 3.83     | 12.83      | 4.83     | n/t      | 8.5      | 9.17       | 12.5     | G       |   | Peport ve                |

**Step Three:** View your class by its Reading Profile. Click on the letters on the left to view the specific students in each group.

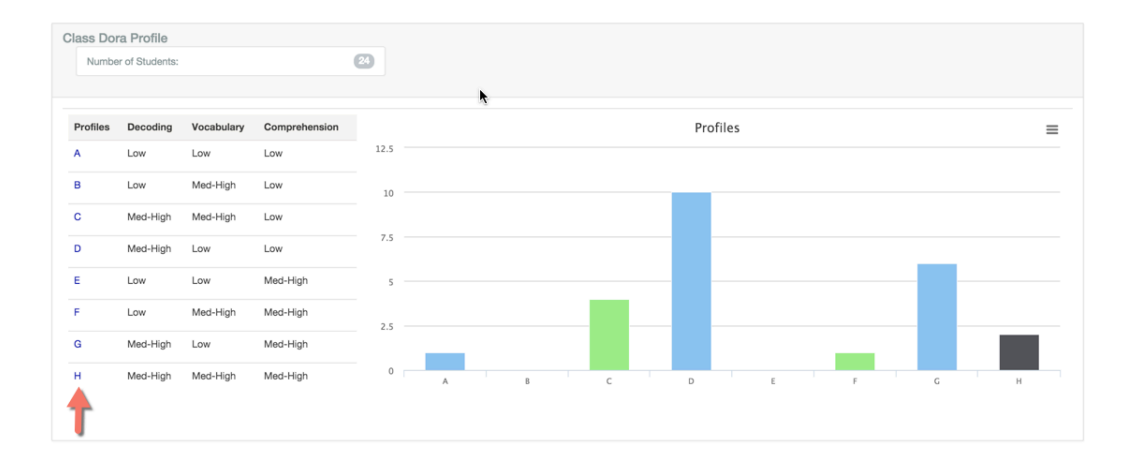

Profile C Example: See the students within each DORA profile group.

| Class      |           | 4     |            |          |          |          |                  |          |          |          |         |                  |
|------------|-----------|-------|------------|----------|----------|----------|------------------|----------|----------|----------|---------|------------------|
| First name | Last name | Grade | Assessed   | HF<br>©≜ | WR<br>⊜∲ | PH<br>©∳ | <b>PA</b><br>⊚ ∲ | SP<br>⊙∳ | vo<br>⊚∳ | co<br>⊚∳ | Profile | Detailed Reports |
| Robin      | May       | 12.8  | 05/15/2014 | 3.83     | 12.83    | 4.83     | n/t              | 10.17    | 11.83    | 6.83     | c       | Report 🗸         |
| Darla      | Potter    | 10.8  | 05/15/2014 | 3.83     | 12.83    | 4.83     | n/t              | 11.5     | 9.83     | 9.17     | С       | Report 🗸         |
| Rita       | Padilla   | 10.8  | 05/15/2014 | 3.83     | 12.83    | 4.83     | n/t              | 8.17     | 11.83    | 9.5      | С       | Report 🗸         |
| Estelle    | Alcantar  | 10.7  | 03/26/2015 | 3.83     | 12.83    | 4.83     | n/t              | 10.5     | 9.83     | 8.83     | С       | Report 🗸         |

# et's Go Learn

# How to View the *DORA* "Comprehension Sub-Test Analysis Report"

Step One: Go the <Reporting> tab and then select "Teacher"

| Let's Go Learn         | Home | Class | Assessments | Instruction | II Reporting | _ |
|------------------------|------|-------|-------------|-------------|--------------|---|
| Current Class : HS Eng |      |       |             |             | Teacher      | - |
|                        |      |       |             |             |              |   |

Step Two: Click on "DORA Comprehension Sub-Test Analysis"

| Reports                                                                                                    |
|----------------------------------------------------------------------------------------------------|
| Gain Reports<br>Pre/Post Gain                                                                                                    |
| Placement Reports<br>DORA Reading Level Score Estimated Equivalance<br>Response to Intervention                                              |
| Summaries                                                                                                    |
| Teacher Profile Report<br>DORA Decoding Error Analysis Report<br>DORA Comprehension Sub-Test Analysis<br>Class Summary Reports<br>Raw Scores |

#### Step Three: Enter in the parameters of the report and click "Display"

| RT=Readin                                       | g time in mi                             | nutes                      | QT                                     | T=Average que                                                            | estion resp  | onse time (i         | n seconds) f                                  | for the o                                                  | quickes                   | t 5 of 6                        | questior                  | ns per le         | evel.             |              |                    |                              |                    |                           |                  |    |
|-------------------------------------------------|------------------------------------------|----------------------------|----------------------------------------|--------------------------------------------------------------------------|--------------|----------------------|-----------------------------------------------|------------------------------------------------------------|---------------------------|---------------------------------|---------------------------|-------------------|-------------------|--------------|--------------------|------------------------------|--------------------|---------------------------|------------------|----|
| %cor = Per                                      | cent correc                              | t                          | R                                      | D scores indi                                                            | cate stude   | nt potential         | ly didn't read                                | d the qu                                                   | estions                   | s and ar                        | nswers, a                 | and inst          | ead ma            | ay have g    | guessed            | d.                           |                    |                           |                  |    |
|                                                 |                                          |                            |                                        |                                                                          | 01           | # <b>F</b> = = 1     | #Infer Level 1 Level 2 Level 3                |                                                            |                           | Level                           | 4                         |                   |                   |              |                    |                              |                    |                           |                  |    |
| Last                                            | First                                    |                            |                                        |                                                                          | Story        | #Fact                | #Inter                                        |                                                            |                           |                                 |                           |                   |                   |              |                    |                              |                    |                           |                  | 1  |
| Last<br>Name                                    | First<br>Name                            | Grade                      | Asmt ID                                | Asmt Date                                                                | Ver          | #Fact<br>Errors      | #Inter<br>Errors                              | со                                                         | RT                        | QT                              | %cor                      | RT                | QT                | %cor         | RT                 | QT                           | %cor               | RT                        | QT               | %c |
| Last<br>Name<br>Bagatelos                       | First<br>Name<br>Jesus                   | Grade                      | Asmt ID<br>912224                      | Asmt Date 12/01/2008                                                     | Story<br>Ver | #Fact<br>Errors      | Errors                                        | <b>CO</b><br>3.5                                           | <b>RT</b><br>3.06         | <b>QT</b><br>46.7               | % <b>cor</b><br>100       | RT                | QT                | %cor         | <b>RT</b><br>3.17  | <b>QТ</b><br>9               | % <b>cor</b><br>80 | <b>RT</b><br>0.11         | QT<br>4.2        | %c |
| Last<br>Name<br>Bagatelos<br>Garcia             | First<br>Name<br>Jesus<br>Anna           | <b>Grade</b><br>4.3<br>7.9 | Asmt ID<br>912224<br>6306678           | Asmt Date<br>12/01/2008<br>07/02/2014                                    | Ver          | #Fact<br>Errors<br>0 | Errors<br>0                                   | <b>CO</b><br>3.5<br>1.83                                   | <b>RT</b><br>3.06<br>8.56 | <b>QT</b><br>46.7<br><b>3.7</b> | %cor<br>100<br>100        | <b>RT</b><br>3.34 | <b>QT</b><br>13.9 | % <b>cor</b> | <b>RT</b><br>3.17  | <b>QТ</b><br>9               | % <b>cor</b><br>80 | <b>RT</b><br>0.11         | QT<br>4.2        | %c |
| Last<br>Name<br>Bagatelos<br>Garcia<br>Gonzalez | First<br>Name<br>Jesus<br>Anna<br>Steven | Grade<br>4.3<br>7.9<br>5.3 | Asmt ID<br>912224<br>6306678<br>912220 | Asmt Date           12/01/2008           07/02/2014           12/01/2008 | Ver          | Frors                | Frrors  0  0  0  0  0  0  0  0  0  0  0  0  0 | <ul><li>co</li><li>3.5</li><li>1.83</li><li>3.17</li></ul> | RT<br>3.06<br>8.56<br>1.1 | QT<br>46.7<br>3.7<br>4.7        | %cor<br>100<br>100<br>100 | <b>RT</b><br>3.34 | <b>QT</b><br>13.9 | % <b>cor</b> | RT<br>3.17<br>0.12 | <b>QT</b><br>9<br><b>3.7</b> | %cor<br>80<br>70   | <b>RT</b><br>0.11<br>0.13 | QT<br>4.2<br>3.6 | %c |

In the example above, the students' passage reading times "RT" are displayed in minutes. The students' average question response times "QT" are in seconds.

## **ADAM Professional Development Notes**

Date:

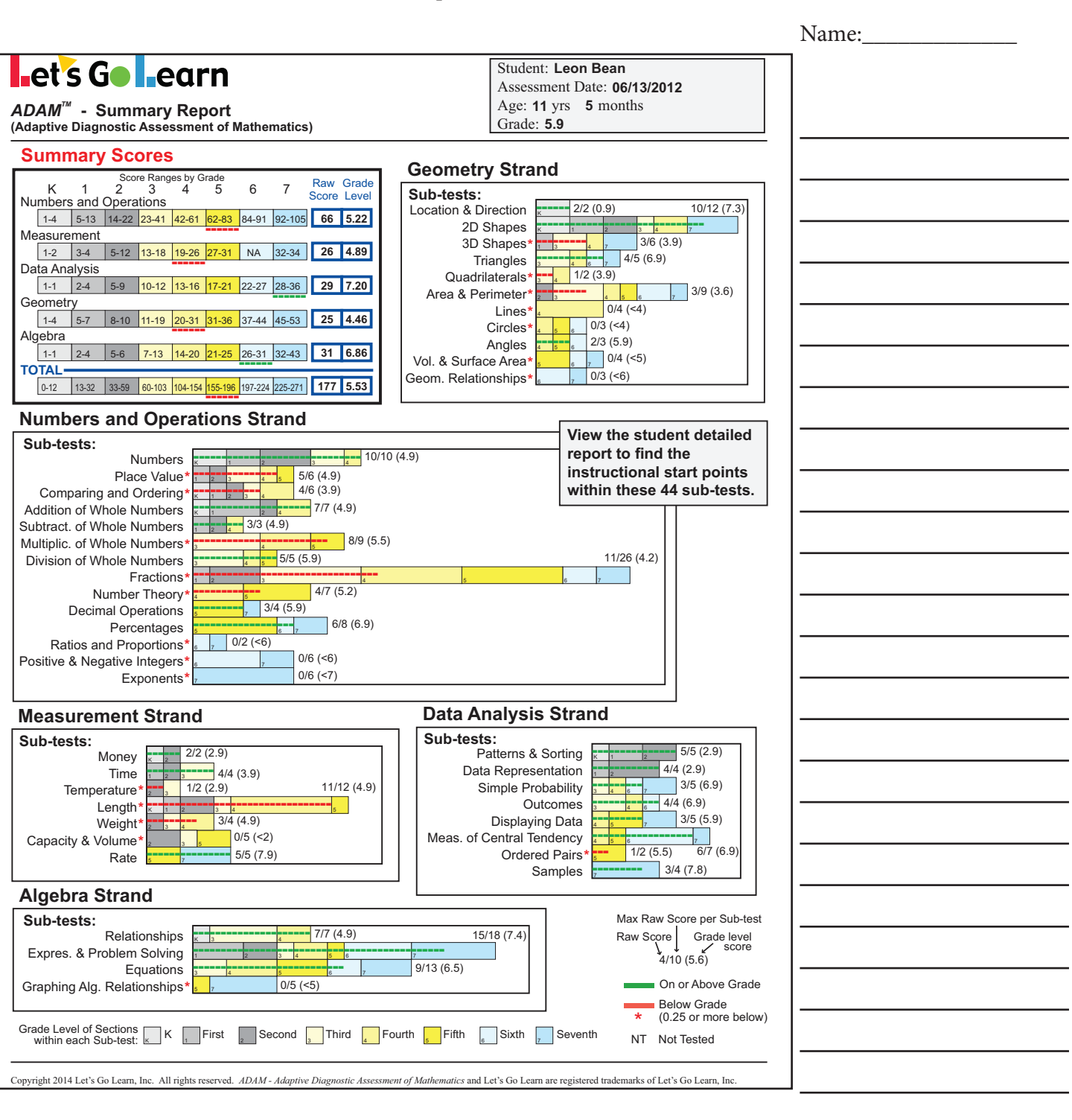

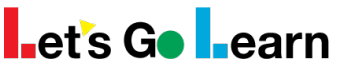

ADAM<sup>®</sup> Detail Report (Adaptive Diagnostic Assessment of Mathematics)

✓ Mastered or "on-grade" sub-test Student: JIMMY HANSEN ★ Below grade sub-test IAN →> Skill to teach first 017 → Next skill(s) to teach nths

Red coloring indicates priority (below

| 6 05/23/2017     | 05/27/2016 | 05/11/2015   | Highest | lighest  |
|------------------|------------|--------------|---------|----------|
| 6.8              | ade:       | Gra          |         | v grade) |
| 11 yrs 11 months | Age: 1     | A            |         |          |
| 05/23/2017       | Date:      | Assessment D |         |          |
| NNIFER ROMAN     | cher: JEN  | Teac         |         |          |

|   | Sub-Test S   | Section Title                       | Instructional<br>Goal   | Highest<br>Score | Highest<br>GLS | 05/11/2015 | 05/27/2016 | 05/23/2017 |
|---|--------------|-------------------------------------|-------------------------|------------------|----------------|------------|------------|------------|
| × | Number Theor | ry (0 to 5.9)                       | Identifies this         |                  |                |            |            |            |
|   | ٦            | Number Theory (Divisibility)        | student's instructional | 1                | 4.3            | +          | +          | +          |
|   | ٦            | Number Theory (Factors)             | scope and sequence      | 2                | 4.6            | +          | +          | +          |
|   | ٦            | Number Theory (Multiples)           | of skills taught        | 3                | 4.9            | +          | +          | +          |
|   | ٦            | Number Theory (Prime/Composite Numl | bers)                   | 4                | 5.2            | +          | +          | +          |
|   | ٦            | Number Theory (Prime Factors)       | 5                       | 5.5              | -              | +          | +          |            |
|   |              | Number Theory (Common Greatest Fac  | 6                       | 5.7              | -              |            | +          |            |
|   | →→ N         | Number Theory (Divisibilty Rules)   | 7                       | 5.9              | NT             | NT         |            |            |

|   | Sub-<br>Test  | Section Title                              | Instructional<br>Goal                                   | Highest<br>Score | Highest<br>GLS | 05/11/2015 | 05/27/2016 | 05/23/2017 |
|---|---------------|--------------------------------------------|---------------------------------------------------------|------------------|----------------|------------|------------|------------|
| × | Decimal C     | perations (0 to 7.9)                       |                                                         |                  |                |            |            |            |
|   |               | Decimals (Adding and Subtracting)          |                                                         | 1                | 5.3            | +          | +          | +          |
|   |               | Decimals (Multiplication & Money Notation) |                                                         | 2                | 5.6            | -          | +          | +          |
|   |               | Decimals (Division)                        |                                                         | 3                | 5.9            | -          | +          | +          |
|   | <b>&gt;</b> > | Terminating and Repeating Decimals         | JIMMY will identify terminating and repeating decimals. | 4                | 7.9            | -          | -          | -          |

|   | Sub-<br>Test | Section Title                            | Instructional<br>Goal                                                        | Highest<br>Score | Highest<br>GLS | 05/11/2015 | 05/27/2016 | 05/23/2017 |
|---|--------------|------------------------------------------|------------------------------------------------------------------------------|------------------|----------------|------------|------------|------------|
| × | Percenta     | ages (0 to 7.9)                          | Within each section,                                                         |                  |                |            |            |            |
|   |              | Percentages (Percents & Fractions)       | easiest (top) to hardest                                                     | 1                | 5.2            | +          | -          | +          |
|   |              | Percentages (Percents & Decimals)        | "scope and sequence"                                                         | 2                | 5.4            | -          | NT         | +          |
|   |              | Percentages (Ratios)                     | of skills taught over time.                                                  | 3                | 5.5            | -          | NT         | +          |
|   |              | Percentages (Proportions)                |                                                                              | 4                | 5.7            | NT         | NT         | +          |
|   | <b>**</b>    | Percentages (Estimating and Calculating) | JIMMY will estimate percentages.                                             | 5                | 5.9            | -          | NT         | -          |
|   | <b>&gt;</b>  | Percentages (Calculate)                  | JIMMY will calculate percentages.                                            | 6                | 6.9            | NT         | NT         | -          |
|   | <b>→</b>     | Percentages (Increase and Decrease)      | JIMMY will calculate percentage increase and decrease.                       | 7                | 7.5            | NT         | NT         | NT         |
|   | <b>→</b>     | Discounts and Markups                    | JIMMY will solve word problems involving discount and<br>markup percentages. | 8                | 7.9            | NT         | NT         | -          |

### Measurement

|   | Sub-Test   | Section Title              | Instructional<br>Goal                    | Highest<br>Score | Highest<br>GLS | 05/11/2015 | 05/27/2016 | 05/23/2017 |
|---|------------|----------------------------|------------------------------------------|------------------|----------------|------------|------------|------------|
| × | Temperatur | e (0 to 3.9)               |                                          |                  |                |            |            |            |
|   |            | Temperature (Concept)      |                                          | 1                | 2.9            | +          | +          | +          |
|   | <b>**</b>  | Temperature (Reading Temp) | JIMMY will correctly read a thermometer. | 2                | 3.9            | -          | -          | -          |

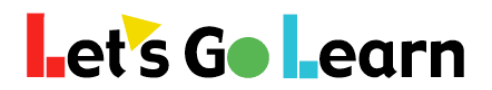

#### Using the ADAM Instructional Placement Report

**Step 1:** Go to the *ADAM* Assessment Page.

| Let's Go Learn | Home | Class | Assessments | Instruction | Reports | Manage ~ | Let'sGoLearn Demo Account ~ |
|----------------|------|-------|-------------|-------------|---------|----------|-----------------------------|
| ADAM           |      |       |             |             |         |          |                             |

#### **Step 2a:** Select any sub-test in the form field at the top of the ADAM table.

| Show/Hide Columns                                                                                    |                             | •                                   |
|----------------------------------------------------------------------------------------------------|-----------------------------|-------------------------------------|
| O Grade         O Total Score         O Num         O Mea         O Data         O Geo         O Alg |                             |                                     |
| Summary Numbers and Operations Measurement Data Analysis                                             | Geometry Algebraic Thinking |                                     |
| ADAM Report                                                                                          | Relationships               | Class Summary Display Class Profile |

#### OR

**Step 2b:** While in any specific strand, click on the magnifying glass icon Q below any column heading.

| Summary Numbers and                          | Operations Measurement | Data Analysis | Geome | try Alg     | ebraic Thinking |              |          |              |              |              |             |
|----------------------------------------------|------------------------|---------------|-------|-------------|-----------------|--------------|----------|--------------|--------------|--------------|-------------|
| ADAM Report                                  |                        |               |       | Number      | ſS              | ¢            | Q Instru | ctional Plac | cement       |              | Class Summa |
| Show 100 \$ entries                          |                        |               |       |             |                 |              | 1        | ł            | 🗎 Print      |              | Search:     |
| First Name     ↓     ⊥ Last Name     ↓     ⊥ | e                      | N&O Total     | Num   | Pla Val © Q | Com & Ord © Q   | ≎ Add<br>⊚ Q | Sub      | ⊕ Mult       | ○ Div<br>② Q | Fract<br>© Q | Num Thr.    |
| ANGEL                                        | 05/31/2017             | <b>6</b> .33  | 4.9   | 5.9         | 4.9             | 4.9          | 4.9      | 5.5          | 5.9          | 7.5          | 5.7         |

**Step 3:** Use the resulting page to target specific skills by small groups. Kyle and Steve are working on "adding three- and four-digit numbers with regrouping.

| Section/Construct                                                  | Raw Score | Grade Level Score |
|--------------------------------------------------------------------|-----------|-------------------|
| Students will add three- and four-digit numbers with regrouping.   | 7         | 4.9               |
| Kyle Kerchoff                                                      |           |                   |
| Steve Schultz                                                      |           |                   |
| Students will add multi-digit numbers with regrouping.             | 6         | 4.5               |
| Wanda Wadell                                                       |           |                   |
| Students will add multi-digit numbers without regrouping.          | 5         | 2.9               |
| Students will add a two-digit number and single digit.             | 4         | 1.9               |
| Quinten Quartz                                                     |           |                   |
| Students will correctly add single digits.                         | 3         | 1.6               |
| Students will identify equivalent addition number sentences.       | 2         | 1.3               |
| Students will use manipulatives to model addition and subtraction. | 1         | 0.9               |
| Alex Eddison                                                       |           |                   |
| Sara Hunter                                                        |           |                   |
| Mastery of this Sub-Test                                           |           |                   |
| Brianna Bailey                                                     |           |                   |
| Arianna Brown                                                      |           |                   |

# Using the ADAM Common Core Classroom Diagnostic Alignment View

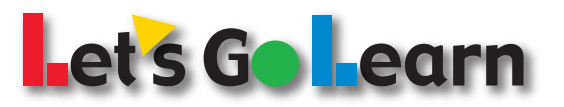

Step 1: In the Display form field select "Common Core."

**Step 2:** Select the standard that you wish to target for instruction in the Standards form field. Hit <Filter>.

| Class Date range Teachers choose Common Core N<br>Display Standard Grade Common Core Standard Files Common Core Standard Administered in English Filter<br>ADAM Report ADAM sub-test directly ADAM sub-tests that a standard foundational to the standard                                                     | e a s<br>Vatl |
|----------------------------------------------------------------------------------------------------|---------------|
| Grade03       Image: Common Core       Administered in         Display       Standard       Mede       Administered in         Common Core       3.0A.9       Image: Grade       English       Filter         ADAM Report       ADAM sub-test directly       ADAM sub-tests that foundational to the standard | Math          |
| Display     Standard     Merce     Administered in       Common Core     3.0A.9     Image: Common Core     English     Image: Common Core       ADAM Report     ADAM sub-test directly     ADAM sub-tests that common core                                                                                    |               |
| Common Core     3.0A.9     Grade     English     Filter       ADAM Report     ADAM sub-test directly     ADAM sub-tests that standard                                                                                                    |               |
| ADAM Report ADAM sub-test directly ADAM sub-tests that a standard foundational to the standard                                                                                                    |               |
| ADAM Report ADAM sub-test directly ADAM sub-tests that                                                                                                    |               |
| aligned to standard foundational to the st                                                                                                    | at are        |
| alighed to standard $\rightarrow$ joundational to the sta                                                                                                    | tandar        |
| Foundational Skills Need Building                                                                                                    |               |
| First name Last name Grade Assessed Total Score Relationships Num Add Subtract Multiply Divide Detailed Repo                                                                                                    | ports         |
| Sara Hunter 3.9 06/13/2012 2.96 0.9 4.9 0 2.9 <3 <3 Report <                                                                                                    | ~             |
| Alex Eddison 8.9 07/05/2012 1.05 0 3.5 1.6 2.9 3.7 <3 Report                                                                                                    | ~             |
| Gerald Gorman 19 07/05/2012 2.71 3.3 3.5 4.9 2.9 3.7 <3 Report                                                                                                    | ~             |
| Quinten Quartz 39 07/05/2012 3.09 0.9 3.5 1.6 4.9 4.3 3.9 Report                                                                                                    | ~             |
| Ready to Learn                                                                                                    |               |
| First name Last name Ginde Assessed Total Score Relationships Num Add Subtract Multiply Divide Detailed Repo                                                                                                    | ports         |
| Chris harles 3.9 07/05/2012 4.04 0 4.9 4.9 4.9 4.9 5.9 Report                                                                                                    | ~             |
| Deanna Divis 3.9 07/05/2012 3.76 0 3.5 4.9 4.9 4.9 5.9 Report                                                                                                    | ~             |
| Hadley Hartis 3.9 07/05/2012 3.16 0.9 3.5 4.9 4.9 4.9 3.9 Report                                                                                                    | ~             |
| Ignacio Iglesas 3.9 07/05/2012 3.11 0 3.5 4.9 4.9 3.7 3.3 Report                                                                                                    | ~             |
| Kyle Kerch ff 3.9 07/05/2012 3.2 0.9 3.5 4.5 2.9 5.9 3.9 Report                                                                                                    | ~             |
| Roseanne Rocha 3.9 07/05/2012 3.73 0 4.9 4.9 4.9 4.9 3.9 Report                                                                                                    | ~             |
| Fina Turner 3.9 07/05/2012 3.49 0 4.9 4.9 4.9 4.9 3.3 Report                                                                                                    | ~             |
| Victor Vasquez 3.9 07/05/2012 3.53 0 4.9 4.9 4.9 4.9 3.9 Report                                                                                                    | ~             |
| Kavier Xanadu 3.9 07/05/2012 3.98 0.9 4.9 4.9 4.9 4.9 3.9 Report                                                                                                    | ~             |
| Bryan Curtis 3.9 07/05/2012 3.96 0 4.9 4.9 4.9 4.9 5.9 Report                                                                                                    | ~             |
|                                                                                                    |               |

# **Step 3:** View your class sorted into three groups:

"Foundational Skills Need Building," "Ready to Learn," "Standards Demonstrated Mastery"

Within the foundational group, teachers see exactly which skill areas need attention for each student. Each students' detailed ADAM report will identify exactly which skills students need to work on within each scope and sequence of the foundational sub-tests. In the example above, the foundational sub-tests to 3.OA.9 are: Numbers, Addition, Subtraction, Multiplication, and Division.

## **DOMA PreA Professional Development Notes**

Date:\_\_\_\_

et's Go earn Pre-Algebra Diagnostic Student: Alexander Abram Assessment Date: 05/22/2014 Grade: 8.9 **Test Question Legend** Diagnostic Summary - ( 5 out of 14 constructs mastered ) Part I - Prescreening % of Part 2 skipped **Tested Correctly** Results **Tested Incorrectly** Coordinate Graphing ...... Prescreening ..... 21.4 N/T Not Tested Part II - Pre-Algebra Results Linear Func. & Exte. Pat. ..... O Integer Operations ..... Simple Equations ...... O Mastery of Construct\* Fraction Operations ...... O Geometry...... O  $\bigcirc$ Partial Mastery of Construct\* Interpreting Data..... O Decimal Operations ...... Comparing & Converting ...... O Simple Probability....... Non-mastery of Construct\* Estimating & Rounding...... O Part III - Foundation Skills % Correct \* Mastery of a construct is determined by Timed Multi. Math Facts ...... 70 Evaluating Exponents...... O the student either correctly answering the corresponding pre-screening question or correctly answering 75% or more of the questions in the full construct set. Partial Ratios and Proportions...... O Untimed Mult. Math Facts ..... 100 Reading Comp.(5th gr level) .. 80 Simplifying Expressions ...... O mastery is determined by full construct testing and a percent correct of greater than 50% but less than 75%. Construct 1: Integer Operations Mastery demonstrated by complete construct testing Test Question Results Adding two positive numbers .....+ Subtracting decimals, different place values ...... nt Multiplying decimals (vertically written) ..... nt Subtracting two positive numbers ......+ Multiplying two positive numbers.....+ Multiplying decimals (horizontally written) ..... nt Adding a positive and a negative .....+ Dividing a whole number by a whole Adding two negative numbers ...... number (decimal answer).....nt Dividing a whole number by a decimal ...... nt Subtracting a negative and a positive ......+ Subtracting two negative numbers ......+ Dividing a decimal by a decimal ..... nt Dividing two negative numbers ......+ Multiplying a positive and a negative ......+ O Construct 4: Comparing and Dividing a positive and a negative ......+ Converting Absolute value ......+ Non-mastery demonstrated by construct testing Test Question Results Construct 2: Fraction Operations Converting a fraction to a decimal ...... -Non-mastery demonstrated by construct testing Converting a decimal to a fraction ...... -Test Question Results Converting a decimal to a percent......+ .. Converting a percent to a decimal ......+ Converting a percent to a fraction ......-Converting a fraction to a percent ......-Ordering fractions ......-Ordering mixed numbers.....nt Ordering fractions, decimals, and percents ......nt Ordering fractions, decimals, and percents ......nt O Construct 5: Estimating and Rounding Non-mastery demonstrated by construct testing Test Question Results Estimating measurement.....-Mastery demonstrated by Pre-Screening Estimating measurement (metric) ......+ Rounding whole numbers (hundreds) ...... -Results Rounding whole numbers (ten-millions) ...... Rounding decimals (hundredths) .....nt Rounding decimals (ten-thousandths).....nt

> Copyright 2013 Let's Go Learn, Inc. Let's Go Learn, DOMA: Diagnostic Online Math Assessment, and OAASIS are registered trademark of Let's Go Learn, Inc.

| Simplifying fractions                             |
|---------------------------------------------------|
| Adding fractions with the same denominator        |
| Subtracting fractions with the same denominator + |
| Adding fractions with different denominators      |
| Subtracting fractions with different denominators |
| Multiplying fractions                             |
| Dividing fractions                                |
| Adding mixed numbers with regroupingnt            |
| Subtracting mixed numbers with regrouping nt      |
| Multiplying mixed numbersnt                       |
| Dividing mixed numbersnt                          |
|                                                   |

#### Construct 3: Decimal Operations

#### Test Ousstien

|                                         | nesu |
|-----------------------------------------|------|
| Adding decimals, same place values      | nt   |
| Adding decimals, different place values | n    |
| Subtracting decimals, same place values | n    |

- 2 -

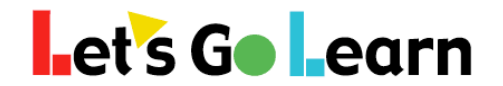

#### Getting Started with the All New LGL Edge 2.0!

**Overview:** For users who have used an earlier version of *LGL Edge*, we've made some major changes. It has been rebuilt from the ground up! All products now appear on a single "Edge 2.0" menu tab. Usage reports are also available on this page but via an additional tab. See below!

Step One: Click on the <Instruction> tab and choose "Edge 2.0."

Initially, you will be on the overview tab. This page gives you some basic information on your class once your students are in progress using *LGL Edge*.

**Step Two:** But if you are starting out from stratch, you'll want to click on the "Enroll" tab. See below.

| Overview Enroll Usage |                             |                           |                               |               |        |         |
|-----------------------|-----------------------------|---------------------------|-------------------------------|---------------|--------|---------|
| ▼ Filters             | ~                           | Ø <sub>o</sub> Actions    | ~                             |               |        |         |
| Curriculum            |                             | Enroll Class In<br>ELA ME | Adjust Class Status<br>On Off |               |        |         |
| Students              |                             |                           |                               |               |        |         |
| Show 100 💠 entries    |                             |                           |                               |               |        | print   |
| First Name 🔶 Last Na  | ame 🗄 Grade <sup>©</sup> Cu | ırriculum                 | Last Assessed                 | Enrolled With | Status |         |
| Sophia Ascencio       | 4                           |                           |                               |               |        | History |
|                       | EL/                         | A Enroll                  | DORA: 01/06/2017              |               |        |         |
|                       | ME                          | Enroll                    | ADAM: 09/01/2016              |               | On Off |         |

- 1) If all of your students have completed testing, you can easily click these button at the top in the "Actions" box. This will allow you to enroll all students in either *LGL ELA or Math Edge* quickly.
- 2) Or you can individual enroll students by clicking on the <Enroll> button next to their names. See below...

| En | roll Option | 5                    | ×                   |
|----|-------------|----------------------|---------------------|
|    | Series      | Recommendation       | Assessment Date     |
| ۲  | DORA        | Recommended - [edit] | 01/06/2017 14:16:32 |

- 1) If you click <Enroll Now> it will accept the default assignments.
- 2) If you click on the "edit" link it will open up a new page and show you the assignments based on the assessment and allow you to make edits.

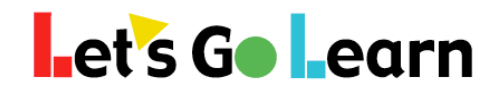

**Step Three:** In the case where you opted to "edit" the assignments for an individual student, you will see a page like the one below. In this example, we are looking at an *ADAM* assignment.

| The tabs below organize all the avail<br>Blue backgrounds lessons are those<br>You may uncheck any lesson to una<br>Click the <enroll student=""> button wi</enroll> | ible lessons by their instructional level.<br>recommended by the assessment.<br>sign It. Or you may check others to assign them.<br>en you are ready to enroll the student into a the course. |                          |
|----------------------------------------------------------------------------------------------------|----------------------------------------------------------------------------------------------------|--------------------------|
| Grade K Grade 1 Grade 2                                                                                                    | Grade 3 Grade 4 Grade 5 Grade 6 Grade 7 Grade 8                                                                                                    |                          |
| Rounding                                                                                                    | Mult Facts 6-10                                                                                                    | Multiply by 1 Digit      |
| Multiply Basics                                                                                                    | Equivalent Fractions                                                                                                    | Multiply Word Problems   |
| Multiply Arrays Grid                                                                                                    | Measure Temperature                                                                                                    | Multi-Step Word Problems |
| Triangles                                                                                                    | Mult Facts Challenge                                                                                                    | 🖉 Volume Prism           |
| Divison Basics                                                                                                    | Area Perimeter Volume                                                                                                    | Lines                    |
| Fractions Number Line                                                                                                    | Measurement                                                                                                    | Angles Basics            |
| Division Unknown Factor                                                                                                    | Multiply by 10s                                                                                                    | Reduce Fractions         |
| Order to 1000                                                                                                    | Geometry Word Problems                                                                                                    | Section Challenge 3      |
|                                                                                                    | - Multiply Departies                                                                                                    |                          |

- The initial tab selected by the system (in this case "Grade 3") is the lowest instructional level for which the student was assigned lessons. We see that Jasper was assigned about 7 lessons at the 3rd grade instructional level. Note, the "Section Challenges" use many or all of the skills from the entire grade level as a review. These lessons are harder and take longer. Some teachers choose to turn these off when only 1 to 5 regular lessons are selected. This may speed up the student's remediation by not having the student spend time on review at grade levels that are many grade below.
- 2) Teachers can uncheck any box if they do not want the student to be assigned any particular recommended lesson. Likewise, the teacher may check any box to add lessons.
- 3) If you click through tabs "Grade 3" to "Grade 8," you will see about 60 lessons highlighted in blue with a check mark next to each. These are the personalized lessons selected for each student.
- 4) When the teacher is ready, he or she clicks the <Enroll Student> button.

#### You Can Edit a Course Already Enrolled!

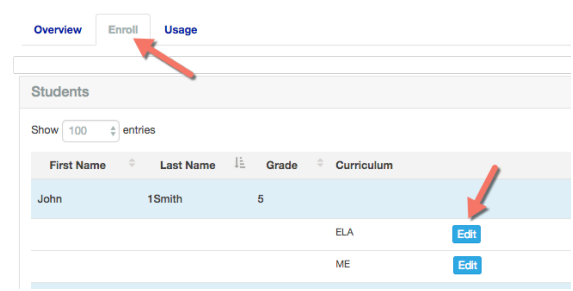

Once students are enrolled, you can edit their assignments by going to the "Enroll" tab and then clicking on <Edit> next to any student's ELA or Math course.

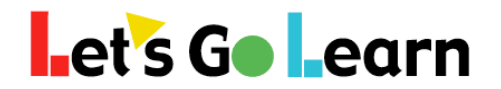

**Step Four:** Going back to the main "Edge 2.0" page from the <Instruction> menu, the teacher can click on the "Usage" tab to get a lot of additional information.

| Enroll Usage        | 1          |                 |                           |                                      |                   |                     |                      |                 |
|---------------------|------------|-----------------|---------------------------|--------------------------------------|-------------------|---------------------|----------------------|-----------------|
| <b>Y</b> Filters    |            |                 |                           |                                      |                   |                     |                      | ~               |
| All                 | - Date ran | 2               |                           | 8                                    | Filter            |                     |                      |                 |
| Students            |            |                 |                           |                                      |                   |                     |                      |                 |
| Show 100 ‡ e        | ntries     |                 | 3                         |                                      |                   |                     |                      |                 |
| ÷<br>First Name     | Last Name  | ⇔ U<br>Grade (h | Isage # Le<br>nours) Attp | ssn <sup>÷</sup> # Uniq.<br>s. Cmpt. | ÷<br>Aver. Score. | ELA<br>Course Prog. | Math<br>Course Prog. | Manage          |
| Frank               | Armajo     | 7 0.            | .42 4                     | 4 3                                  | 95 % 5            | 0/0                 | 3/60 6               | Edit -          |
| Kayden              | Carson     | 7 0             | 0                         | 0                                    | 0 %               | n/t                 | 0/60                 | Edit -          |
| Showing 1 to 2 of 2 | entries    |                 |                           |                                      |                   |                     | F                    | Previous 1 Next |

- 1) Click on the "Usage" tab.
- 2) Using the quick pop-up filters, enter in a date range such as "last 7 days" or "last 30 days."
- 3) The student's usage shows up in hours. We see that Frank has 0.42 hours of use.
- 4) Frank has completed three unique lessons and attempted four. This means he is probably in progress in his fourth lesson. Alternatively, when students start doing review, the number of attempts goes up as they rework past lessons to get a higher score.
- 5) Frank's average score is 95%.
- 6) Frank has completed three lessons out of 60 in his *Math Edge* course.

**Step Five:** Here is the detailed view of a student's *Edge* assignments. A teacher can view specific time on task and scores and make adjustments to current lesson assignments.

Math Edge Assignments for Frank Armajo

| essons with a<br>The (numbers) | ssons with a blue background are recommended.<br>ie (numbers) next to a lesson represent the order in which the lesson will be given to the student. |             |                      |                     |        |         |       |
|--------------------------------|----------------------------------------------------------------------------------------------------|-------------|----------------------|---------------------|--------|---------|-------|
|                                |                                                                                                    |             |                      |                     | Timoo  | Minuteo |       |
| .esson #                       | Lesson ID                                                                                                    | Assignments | Title                | Last Played         | Played | Played  | Score |
| I                              | G1 L52                                                                                                    |             | Measure Length       | 08/15/2016 14:45:28 | 1      | 7       | 100   |
| 2                              | G1 L53                                                                                                    | 2           | Multiple Measures    | 08/15/2016 14:49:48 | 1      | 4       | 89    |
| 3                              | G2 L9                                                                                                    | ×           | Grouping Tens        | 08/15/2016 15:00:06 | 1      | 11      | 96    |
| 1                              | G2 L38                                                                                                    |             | Subtract 2-Digit     | 08/15/2016 15:02:01 | 1      | 3       |       |
| ō                              | G2 L49                                                                                                    | ×           | Length Word Problems |                     |        |         |       |
| 3                              | G2 L60                                                                                                    |             | Section Challenge 2  |                     |        |         |       |

**Note:** Teachers and principals can also go to the <Reporting> menu and select "Data Portal." Under Exports, an "instructional usage" report can be run to get detailed usage in a spreadsheet format.

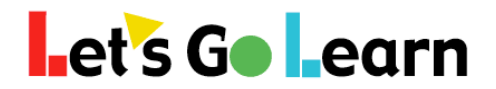

#### Using LGL Edge!

#### **IMPORTANT:** How You Should Introduce LGL Edge!

All *LGL Edge* lessons use a combination of music, animations, and/or artwork to engage students. For middle or high school students, it is important to introduce the fact that *LGL Edge* is being used because research has shown that multiple forms of media make learning easier, especially with difficult topics. Highlighting this point will pre-empt objections that some older students may have if they interpret the lessons as childish.

**Student Login:** When students log in for the first time, the system will provide audio instructions. In the example below, the student is directed to click on the "open" padlock. The open green padlock is this student's current lesson. Every one to two weeks, students should be guided by teachers to click on any "Bronze" or "Silver" badge in order to get their achievement up to a "Gold" level. "Bronze" and "Silver" badges will flash for easy identification.

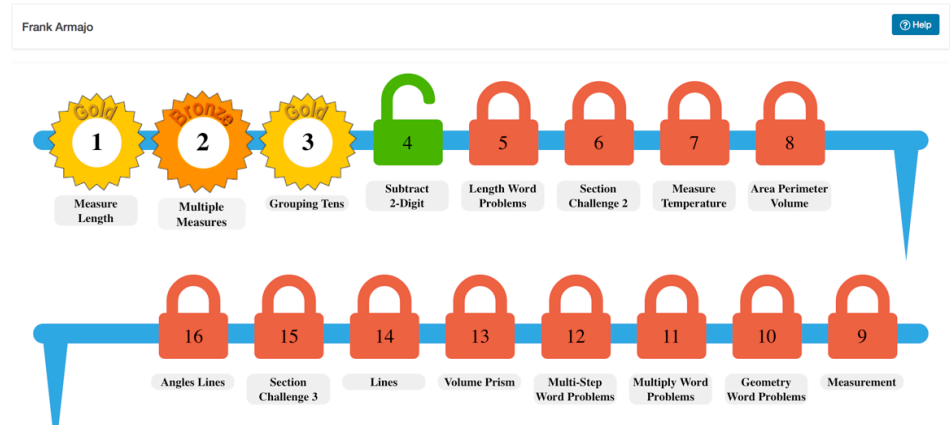

Student Lesson Map

#### Behaviors of LGL Edge

- Students must get 75% or higher or they will repeat the lesson.
- When students complete a lesson, they must let the system push them back to the "Lesson Map" shown above. Hitting the exit button early may prevent the end of lesson scores from being recorded.
- If students do not complete a lesson, they will repeat it when they log in next.
- When students do not complete a lesson, usage is only recorded when they hit the exit button, so instruct them not to just close their browsers.
- Students cannot review a "Bronze" or "Silver" completed lesson until <u>two days</u> have passed. This is to ensure that they haven't just committed the activity to short-term memory.
- Students are given lessons in order. Teachers cannot change this order, but they can turn lessons on or off by editing students' courses from the <Edge 2.0> tab.
- Section and Final Challenges can have scores over 100, up to 200! This can be a fun way to get students to compete for the high score. Post the highest "Challenge" scores on a wall. Leave off the specific challenge number, though.